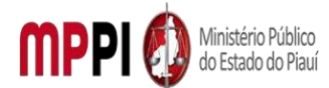

# Manual de Fluxos e Procedimentos da Coordenadoria de Tecnologia da Informação - CTI

Versão 1.0 Maio de 2022

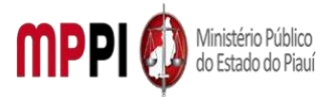

Rua Álvaro Mendes, 2294 – Bairro Centro – CEP 64000-060 – Teresina – PI – <u>www.mppi.mp.br</u>

| ~  |   | , |    |          |
|----|---|---|----|----------|
| Su | m | a | rı | 0        |
|    |   | ~ |    | <u> </u> |

| Apresentação                                          | 3  |
|-------------------------------------------------------|----|
| POP-CTI01 – Gestão dos Sistemas de Informação         | 4  |
| POP-CTI02 – Backup e Restauração de Dados             | 6  |
| POP-CTI03 – Solicitação de Certificado Digital        | 8  |
| POP-CTI04 – Solicitação de Equipamento de Informática | 10 |
| POP-CTI05 – Solicitação de serviço de Informática     | 13 |

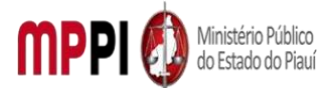

# Apresentação

A Coordenadoria de Tecnologia da Informação compete planejar, orientar e acompanhar as atividades relacionadas com a área de tecnologia da informação e comunicação, observando a legislação vigente e as determinações existentes, além de elaborar e coordenar a implementação do plano de ação do Ministério Público para a área de tecnologia da informação. Nesse sentido, a coordenação presta o suporte necessário aos setores finalístico e administrativo, por meio da Assessoria de Infraestrutura, da Análise e o Desenvolvimento de Sistemas, da Divisão de segurança e Administração de Dados, e do Atendimento ao Usuário, além do fornecimento de serviços diversos.

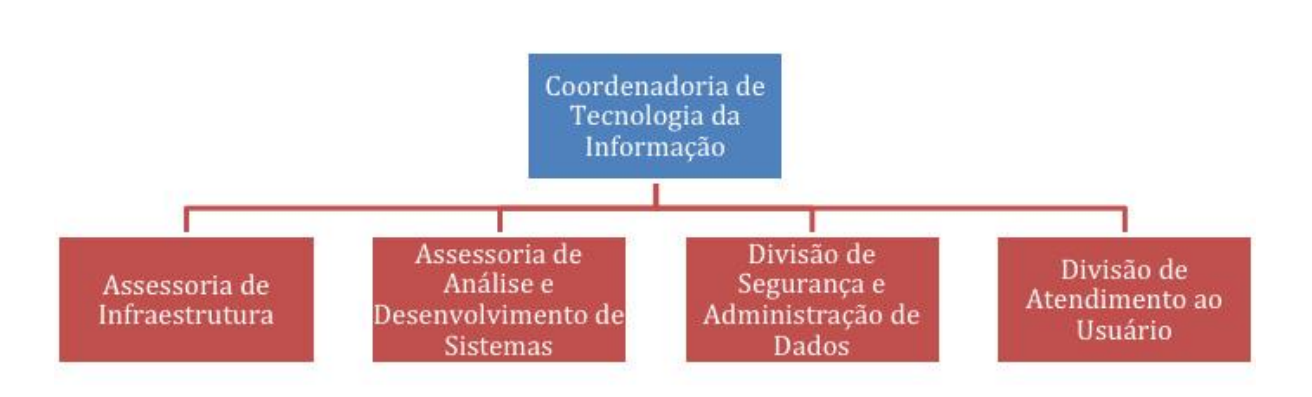

Diante do objetivo estratégico para disseminar práticas de governanças e gestão, em todos os níveis, orientadas para resultados constante do Mapa Estratégico 2022-2029 do MPPI, a Assessoria Especial de Planejamento e Gestão - AEPG, por meio da Assessoria de Processos, apresenta o Manual de Fluxos da Coordenadoria de Tecnologia da Informação – CTI a fim de possibilitar a padronização das rotinas de trabalho da unidade administrava.

Este documento é fruto de trabalho colaborativo da Assessoria de Processos e a CTI. Ele está estruturado na forma de Procedimentos Operacionais Padrão (POP'S) contendo 05 tipos de procedimentos que tramitam em Sistema SEI-MPPI atribuídos a Coordenadoria de Tecnologia da Informação.

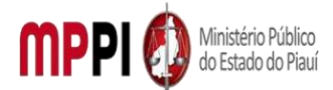

Rua Álvaro Mendes, 2294 – Bairro Centro – CEP 64000-060 – Teresina – PI – www.mppi.mp.br

# POP-CTI01 – Gestão dos Sistemas de Informação

| MANUAL DE PROCEDIMENTO                              |                         |  |
|-----------------------------------------------------|-------------------------|--|
| Código: POP-CTI01                                   | Elaborado em: mai./2022 |  |
| Responsável: Assessoria para Desenvolvimento de Sis | temas                   |  |
| Elaborado por: Coordenadoria de Tecnologia da infor | mação - CTI             |  |
| Revisado por:                                       | Revisado em:            |  |
| Aprovado por:                                       | № da revisão:           |  |
|                                                     |                         |  |

#### PROCEDIMENTO INEVNTARIO ALMOXARIFADO

| Recursos necessários                    |  |
|-----------------------------------------|--|
| Computador com Acesso à Internet.       |  |
| Acesso ao Sistema SEI.                  |  |
| Acesso ao sistema De Chamados AssystNet |  |

#### Documentos de referência

ATO PGJ no 1058/2021 - ATO SEI https://www.mppi.mp.br/internet/2021/03/pgj-assina-atoque-institui-a-obrigatoriedade-de-uso-do-sei-sistema-eletronico-de-informacoes-2/.

| Equipe n                        | ecessária                           |
|---------------------------------|-------------------------------------|
| Interessados na solicitação     | Comitê Estratégico de TI – CETI     |
| Analista de negócios – CTI      | Procuradoria Geral de Justiça – PGJ |
| Equipe de Desenvolvimento – CTI |                                     |

| Passos críticos                             |                                                   |                                                                                                    |
|---------------------------------------------|---------------------------------------------------|----------------------------------------------------------------------------------------------------|
| Passo                                       | Responsável                                       | Procedimento                                                                                                    |
| 1. Abertura do Processo<br>no SEI           | Interessado                                       | <ol> <li>Abrir processo no sistema SEI</li> <li>1.1 Incluir o Documento de oficialização de<br/>demanda de sistemas – DODSIS com assinatura</li> </ol>                                                                                                    |
|                                             |                                                   | dentro do SEI, bem como informações necessárias<br>para melhor compreensão do pedido;<br>1.2 Enviar para unidade Assessoria para<br>Desenvolvimento de Sistemas - ADSIS                                                                                                    |
| 2. Verificação CTI e<br>inclusão de parecer | Assessoria para<br>desenvolvimento<br>de sistemas | <ul> <li>2. Verificar conteúdo do processo e incluir<br/>parecer</li> <li>2.1 Deverá ser verificado o conteúdo do processo<br/>e incluir parecer.</li> <li>2.2 Devolver para o interessado solicitando a<br/>complementação de informações ou em caso de<br/>projeto já existir no MPPI, negar o pedido<br/>informando como o interessado pode ter acesso<br/>ao resultado do projeto;</li> <li>Observação: Enviar ao integrante da CTI<br/>responsável por montar a pauta de reunião do<br/>CETI</li> </ul> |

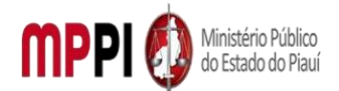

| Rua Álvaro Mendes, 2    | 294 – Bairro Centro | – CEP 64000-060 – Teresina – PI – <u>www.mppi.mp.br</u> |
|-------------------------|---------------------|---------------------------------------------------------|
| 3. Encaminhamento       | Comitê estratégico  | 3. Encaminhar pauta para o Comitê Estratégico           |
| para pauta no Comitê    | de TI               | de TI - CETI                                            |
| Estratégico de TI       |                     | 3.1 Validar se o processo em questão está em            |
|                         |                     | condições de entrar na pauta do CETI (Incluir em        |
|                         |                     | pauta) ou não (devolver para a Assessoria Para          |
|                         |                     | desenvolvimento de Sistemas solicitando                 |
|                         |                     | informações).                                           |
| 4. Priorização de       | Comitê estratégico  | 4. Priorização de demanda conforme critérios            |
| demanda conforme        | de TI               | aprovados                                               |
| critérios aprovados     |                     | 4.1 Durante a reunião o Comitê Estratégico de Tl        |
|                         |                     | aprova com priorização já definida para                 |
|                         |                     | encaminhamento ao PGJ que irá confirmar ou não          |
|                         |                     | a aprovação.                                            |
|                         |                     | Observação: PGJ deve dar parecer sobre validar a        |
|                         |                     | priorização do Comitê Estratégico de TI                 |
|                         |                     | acompanhando ou não a decisão.                          |
| 5. Devolver para a      | Comitê estratégico  | 5. Devolver para Assessoria de Desenvolvimento          |
| Assessoria de           | de TI               | de Sistemas                                             |
| Desenvolvimento de      |                     | 5.1 Comunicar interessado da decisão                    |
| Sistemas                |                     |                                                         |
| 6. Atualizar processo e | Assessoria para     | 6. Atualizar processo e portfólio de TI                 |
| portfólio de Tl         | Desenvolvimento     | 6.1 Assessoria para desenvolvimento de Sistemas         |
|                         | de Sistemas         | inclui o processo na lista de demandas da CTI, caso     |
|                         |                     | aprovado;                                               |
|                         |                     | 6.2 Enviar o processo para a unidade interessada,       |
|                         |                     | deixando processo em aberto no SEI na Assessoria        |
|                         |                     | para desenvolvimento de Sistemas, se aprovado)          |
|                         |                     | para futuras atualizações como link do Planner          |
|                         |                     | onde conterá informações do projeto como:               |
|                         |                     | Backlog SCRUM, Product Owner, Time do projeto           |
|                         |                     | (incluindo interessado) e as SPRINTS.                   |
| 7. Entregar projeto e   | Assessoria para     | 7. Entregar projeto                                     |
| realizar transferência  | Desenvolvimento     | 7.1 Realizar reunião de entrega do projeto com os       |
| de conhecimento para    | de Sistemas         | interessados                                            |
| a equipe                |                     |                                                         |

#### Manuseio do material

1. Divulgar o novo procedimento de pedido de novos/atualizações de sistema. Caso seja enviado por outros meios informar o novo procedimento.

2. Iniciar Processo SEI PGEA GESTÃO DOS SISTEMAS DE INFORMAÇÃO e incluir Documento de Oficialização de Demanda de Sistema – DODSIS.

3. Antes de encaminhar o Processo para qualquer unidade verificar se as informações estão preenchidas para evitar devoluções para esclarecimentos.

4. Ao iniciar e durante o andamento do projeto a Assessoria de Desenvolvimento de Sistemas deve incluir: Atas de reuniões com interessados, Planejamento de Sprints, termo de conclusão de projeto, termo de entrega de sistema entre outros com o objetivo da construção do Backlog do produto.

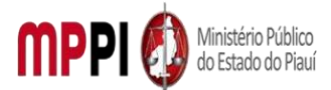

Rua Álvaro Mendes, 2294 – Bairro Centro – CEP 64000-060 – Teresina – PI – www.mppi.mp.br

5. Lista de eventos SCRUM necessário:

5.1 Definição do PO, SCRUM MASTER e integrantes da equipe de desenvolvimento. Estes serão o SQUAD responsável pelo projeto;

5.2 Reunião de Alinhamento;

5.3 Definição de início das Sprints;

6. Quando necessário procedimento de manutenção evolutiva o interessado deve realizar novo processo no sistema SEI fazendo o mesmo fluxo de um pedido novo. Quando o processo for aprovado a Assessoria para Desenvolvimento de Sistemas deve relacionar com o processo anterior.

7. Quando necessária manutenção corretiva o interessado deve abrir um chamado na central de serviços de TI e a Assessoria para Desenvolvimento de Sistemas irá incluir o chamado no SEI do projeto original bem como incluir demais documentos SCRUM com a equipe responsável pela manutenção.

#### **Resultados esperados**

1. Melhor gerenciamento das demandas, através dos sistemas informatizados.

2. Oferecer mais transparência aos interessados para acompanhamento das solicitações referentes a sistemas de informação.

3. Controle maior da documentação em um pedido referente a sistemas.

4. Tornar o processo de desenvolvimento de sistemas organizado com o mapeamento ponta a ponta, diminuindo riscos em projetos.

#### Ações corretivas

1. Caso DOD esteja com poucas informações a Assessoria para Desenvolvimento de Sistemas deve buscar mais informações junto ao interessado.

2. Documentos internos não assinados não serão aceitos, devolver aos interessados para que possam realizar assinatura.

3. Levantamento de Riscos e correções.

#### Vigência

Esse procedimento passa a vigorar a partir da data de sua publicação ou da data de sua última revisão. O mesmo deve ser revisado em até [02 anos] ou caso haja alguma alteração no processo.

## POP-CTI02 – Backup e Restauração de Dados

| MANUAL DE PROCEDIMENTO                         |                         |  |
|------------------------------------------------|-------------------------|--|
| Código: POP-CTI02                              | Elaborado em: mai./2022 |  |
| Responsável: Coordenadoria de Tecnologia       | da Informação – CTI     |  |
| Elaborado por: Coordenadoria de Tecnolog       | ia da Informação – CTI  |  |
| Revisado por:                                  | Revisado em:            |  |
| Aprovado por:                                  | № da revisão:           |  |
| PROCEDIMENTO DE INVENTÁRIO MATERIAL PERMANENTE |                         |  |

| Recursos necessários              |
|-----------------------------------|
| Computador com Acesso à Internet. |
| Acesso ao Sistema AssystNet       |

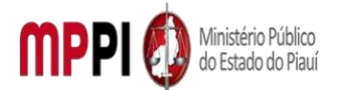

Rua Álvaro Mendes, 2294 – Bairro Centro – CEP 64000-060 – Teresina – PI – www.mppi.mp.br

Acesso ao Sistema de Banco de Dados

#### Documentos de referência

NA.

- Interessados na solicitação

Equipe necessária Administrador do Banco de Dados.

| Passos críticos                                                                   |                                    |                                                                                                    |  |  |
|-----------------------------------------------------------------------------------|------------------------------------|----------------------------------------------------------------------------------------------------|--|--|
| Passo                                                                             | Responsável                        | Procedimento                                                                                                    |  |  |
| <ol> <li>Iniciar<br/>abertura do<br/>chamado por meio<br/>do AssystNet</li> </ol> | Interessado                        | <ol> <li>Iniciar a Abertura do chamado por meio do AssytNet</li> <li>1.1 Acessar o portal de abertura de chamados e serviços<br/>por meio de um navegador de internet através do link<br/>(<u>https://portalmppi.lanlink.com.br/</u>);</li> <li>1.2 O usuário deverá preencher o campo de login com<br/>seu usuário e senha para ter acesso ao Portal de<br/>chamados.</li> </ol> |  |  |
| 2. Registrar<br>chamado e<br>solicitar serviço                                    | Interessado                        | <ul> <li>2. Registrar chamado e solicitar serviço</li> <li>2.1 Para registrar um chamado é necessário clicar na opção Serviços e em seguida clicar em PORTAL DE CHAMADOS;</li> <li>2.2 Escolher a opção de SOLICITAÇÃO e em seguida SEGURANÇA DA INFORMAÇÃO.</li> </ul>                                                                                                    |  |  |
| 3. Tratar chamado                                                                 | 1º Nível de<br>suporte             | <ol> <li>Tratar chamado</li> <li>3.1 Acessar a plataforma de chamado onde será tratado<br/>de acordo com a solicitação, direcionado para o<br/>responsável.</li> </ol>                                                                                                    |  |  |
| 4. Atender<br>chamado                                                             | Administrador do<br>banco de dados | <ul> <li><b>4. Atender chamado</b></li> <li>4.1 O chamado será atendido pelo responsável.</li> </ul>                                                                                                    |  |  |
| 5. Acessar o banco<br>de dados                                                    | Administrador do<br>banco de dados | <ol> <li>Acessar o banco de dados</li> <li>5.1 O servidor de banco de dados será acessado.</li> </ol>                                                                                                    |  |  |
| 6. Proceder com<br>backup ou<br>restauração da<br>base de dados                   | Administrador do<br>banco de dados | <ul> <li>6. Proceder com backup ou restauração da base de</li> <li>Dados</li> <li>6.1 O backup ou restauração da base de dados será<br/>procedida de acordo com a tecnologia do sistema<br/>gerenciador de banco de dados.</li> </ul>                                                                                                    |  |  |
| 7. Encerrar<br>atendimento ao<br>chamado                                          | Administrador do<br>banco de dados | <ul> <li>7. Encerrar atendimento ao chamado</li> <li>7.1 O atendimento será encerrado e o chamado</li> <li>finalizado.</li> </ul>                                                                                                    |  |  |

#### Manuseio do material

1. Configuração de scripts de backup e restauração.

#### **Resultados esperados**

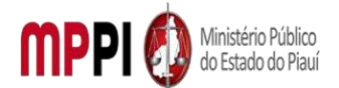

Rua Álvaro Mendes, 2294 – Bairro Centro – CEP 64000-060 – Teresina – PI – <u>www.mppi.mp.br</u> 1. Atender aos sistemas que necessitam de dados de produção para desenvolvimento e

homologação.

Aferição do tempo de execução da atividade dentro da janela prevista.

#### **Ações corretivas**

1. Caso não seja descrito qual dado deva ser feito backup ou restauração, devolver chamado para especificação.

2. Corrigir scripts que apresentem erro na execução.

Vigência

Esse procedimento passa a vigorar a partir da data de sua publicação ou da data de sua última revisão. O mesmo deve ser revisado em até [02 anos] ou caso haja alguma alteração no processo.

# POP-CTI03 – Solicitação de Certificado Digital

| MANUAL DE PROCEDIMENTO                                   |                          |  |
|----------------------------------------------------------|--------------------------|--|
| Código: POP-CTI03                                        | Elaborado em: mai./2022  |  |
| Responsável: Coordenadoria de Tecnologia da Informação   |                          |  |
| Elaborado por: Coordenadoria de Tecnologia da Informação |                          |  |
| Revisado por:                                            | Revisado em:             |  |
| Aprovado por:                                            | № da revisão:            |  |
| PROCEDIMENTO DE CONTROLE DE MOVIMENTAÇÃO/ESTOOU          | E DE MATERIAL PERMANENTE |  |

| Recursos necessários              |  |
|-----------------------------------|--|
| Computador com Acesso à Internet. |  |
| Acesso ao E-mail institucional    |  |
| Acesso ao sistema SEI             |  |
| Acesso sistema SERPRO             |  |
| Token                             |  |
| Documento com foto                |  |

#### Documentos de referência

| N I .  | Λ. |
|--------|----|
| IN I A | ~  |
|        | _  |

#### Equipe necessária

Interessados e servidores lotados nos setores envolvidos pela tramitação do processo.

| Passos críticos |             |              |  |
|-----------------|-------------|--------------|--|
| Passo           | Responsável | Procedimento |  |

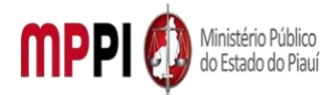

| Rua Álvaro Mendes, 2294 – Bairro Centro – CEP 64000-060 – Teresina – PI – ww | ww.mppi.mj |
|------------------------------------------------------------------------------|------------|
|------------------------------------------------------------------------------|------------|

| Rua Álvaro Mendes, 2      | 294 – Bairro Centro | - CEP 64000-060 - Teresina - PI - www.mppi.mp.br                 |
|---------------------------|---------------------|------------------------------------------------------------------|
| 1. Iniciar solicitação no | Solicitante         | 1. Iniciar Solicitação                                           |
| sistema de certificação   |                     | 1.1 Fazer solicitação no sistema de certificação                 |
| digital SERPRO            |                     | SERPRO:                                                          |
| 0.00                      |                     | 1.2 No menu "Meu Certificado", selecione a opcão                 |
|                           |                     | "Solicitar":                                                     |
|                           |                     | 1 3 Em "Seleção do Tipo de Certificado deseiado"                 |
|                           |                     | clique em "Pessoa Eísica" e selecione a oncão "el                |
|                           |                     | CPF A3";                                                         |
|                           |                     | 1.4 Preencha o CPF e data de nascimento, clique em               |
|                           |                     | "enviar";                                                        |
|                           |                     | 1.5 Preencha o Formulário de Solicitação para                    |
|                           |                     | Certificado Digital e clique em "Solicitar".                     |
| 2. Solicitar no           | Solicitante         | 2. Solicitar no sistema SEI                                      |
| Sistema SEI               |                     | 2.1 Escolher no menu "Iniciar Processo";                         |
|                           |                     | 2.2 Em "Escolha o Tipo do Processo" escolher a                   |
|                           |                     | opcão "Solicitação de Certificado Digital" (Caso não             |
|                           |                     | apareca, clique no ícone "+"):                                   |
|                           |                     | 2.3 Em "Especificações" informe seu nome                         |
|                           |                     | completo:                                                        |
|                           |                     | 2 4 Fm "Interessados" digite seu nome e escolha-or               |
|                           |                     | 2.5 Clique em "Salvar"·                                          |
|                           |                     | 2.6 Clique no primeiro (cone. "Incluir documento":               |
|                           |                     | 2.7 Em "Escolha o Tipo de Documento" escolher                    |
|                           |                     | "Dados para Solicitação de Certificado Digital                   |
|                           |                     | (Formulário)" (caso não apareca, clique no ícone                 |
|                           |                     | verde "+");                                                      |
|                           |                     | 2.8 Preencher o formulário;                                      |
|                           |                     | 2.9 Clique em "Confirmar Dados";                                 |
|                           |                     | 2.10 Clique no sexto ícone, "Assinar", e assine o                |
|                           |                     | documento escolhendo seu cargo e digitando a                     |
|                           |                     | senha de acesso ao SEI;                                          |
|                           |                     | 2.11 Clique no terceiro ícone, "Enviar processo";                |
|                           |                     | 2.12 Sob "Unidades" digitar CTI, e escolhê-la;                   |
|                           |                     | 2.13 Clique em "Enviar"                                          |
| 3. Enviar o ofício à      | Coordenadoria de    | 3. Enviar o ofício à Agência de Tecnologia da                    |
| Agência de Tecnologia     | Tecnologia da       | Informação                                                       |
| da Informação             | Informação          | 3.1 Receber a solicitação no SEI;                                |
|                           |                     | 3.2 Caso haja mais de uma solicitação, criar um                  |
|                           |                     | processo relacionado aos demais;                                 |
|                           |                     | 3.3 Redigir ofício de pedido de emissão de                       |
|                           |                     | certificado conforme modelo constante no sistema                 |
|                           |                     | SEI;                                                             |
|                           |                     | 3.4 colocar o ofício em um bloco de assinatura e                 |
|                           |                     | enviar ao Gabinete da Procuradoria Geral de Justiça<br>(GABPGJ); |
|                           |                     | 3.5 Após a assinatura do ofício, enviá-lo ao                     |
|                           |                     | protocolo da Agência de Tecnologia da Informação;                |
|                           |                     | 3.6 Quando a Agência de Tecnologia da Informação                 |
|                           |                     | retornar o número de protocolo, enviá-lo com as                  |
|                           |                     | demais informações do modelo de "retorno aos                     |
|                           |                     | solicitantes de certificado digital".                            |

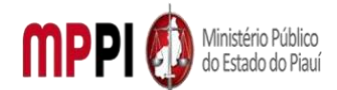

| <u> </u>              |             |                                                                 |  |
|-----------------------|-------------|-----------------------------------------------------------------|--|
| 4. Autorizar          | Solicitante | 4. Autorizar                                                    |  |
|                       |             | 4.1 De posse dos dados constantes nos e-mails de                |  |
|                       |             | retorno dos passos 1 e 2, entrar em contato com a               |  |
|                       |             | Agência de Tecnologia de Informação para agendar<br>um horário; |  |
|                       |             | 4.2 Ir à Agência de Tecnologia da Informação de                 |  |
|                       |             | posse de documento de identidade com foto,                      |  |
|                       |             | preferencialmente a CNH.                                        |  |
| 5. Emitir certificado | Solicitante | 5. Emitir certificado                                           |  |
|                       |             | 5.1 Após a autorização na ATI, comparecer ao setor              |  |
|                       |             | de Suporte do MPPI de posse dos dados enviados                  |  |
|                       |             | pela SERPRO e, em caso de renovação, do token                   |  |
|                       |             | antigo.                                                         |  |
|                       |             | 5.2 O Suporte irá fazer o download do certificado               |  |
|                       |             | em um token e o processo estará concluído.                      |  |

|    | Manuseio do material                             |
|----|--------------------------------------------------|
| 1. | Acessar a caixa de e-mail certificado@mppi.mp.br |

#### **Resultados esperados**

1. Propiciar a todos os integrantes do MP acesso à emissão de certificado digital.

#### Ações corretivas

NA.

Vigência

Esse procedimento passa a vigorar a partir da data de sua publicação ou da data de sua última revisão. O mesmo deve ser revisado em até [02 anos] ou caso haja alguma alteração no processo.

# POP-CTI04 – Solicitação de Equipamento de Informática

| MANUAL DE PROCEDIMENTO                                                  |  |  |  |
|-------------------------------------------------------------------------|--|--|--|
| Código: POP-CTI04 Elaborado em: mai./2022                               |  |  |  |
| Responsável: Divisão de Atendimento ao Usuário - DAU                    |  |  |  |
| Elaborado por: Coordenadoria de Tecnologia de Informação -CTI           |  |  |  |
| Revisado por: Revisado em:                                              |  |  |  |
| Aprovado por: Nº da revisão:                                            |  |  |  |
| PROCEDIMENTO DE CONTROLE DE MOVIMENTAÇÃO/ESTOQUE DE MATERIAL DE CONSUMO |  |  |  |

| Recursos necessários              |
|-----------------------------------|
| Computador com Acesso à Internet. |
| Acesso ao Sistema AssystNet.      |

#### Documentos de referência

NA.

Equipe necessária

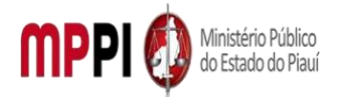

| Rua Álvaro Mendes, 2294 – Bairro Centro – CEP 64000-060 – Teres | sina – PI – www.mppi.mp.br |
|-----------------------------------------------------------------|----------------------------|
|-----------------------------------------------------------------|----------------------------|

| Servidor interessado       | Chefe da DAU (Técnico de suporte Nível 3) |
|----------------------------|-------------------------------------------|
| Técnico de suporte Nível 1 | Técnico de suporte Nível<br>2             |

| Passos críticos                                       |                                                                             |                                                                                                    |  |
|-------------------------------------------------------|-----------------------------------------------------------------------------|----------------------------------------------------------------------------------------------------|--|
| Passo                                                 | Responsável                                                                 | Procedimento                                                                                                    |  |
| <ol> <li>Acessar a central<br/>de Serviços</li> </ol> | Servidor                                                                    | <ol> <li>Acessar a Central de Serviços         <ol> <li>Acessar a Central de Serviços</li> <li>1.1 O Servidor deverá acessar a central de serviços por<br/>meio do Portal utilizando qualquer navegador web por<br/>meio do link (<u>https://portalmppi.lanlink.com.br</u>);<br/>utilizando o e-mail institucional como login.</li> </ol> </li> </ol>                                                                                                    |  |
| 2. Registrar chamado<br>e solicitar<br>equipamento    | Servidor                                                                    | <ol> <li>Registrar chamado e solicitar equipamento</li> <li>O Chamado será realizado ao clicar na opção<br/>"Serviços" e em seguida clicar em "Portal de chamados";</li> <li>Para solicitar, clique em solicitação, logo após clique<br/>na categoria desejada. Equipamentos e periféricos<br/>(monitores, scanners, impressoras e etc.), estacão de<br/>trabalho (computadores e notebooks);</li> <li>Preencha todos os campos, selecionando o tipo de<br/>equipamento que deseja no campo item;</li> <li>A No campo categoria selecione solicitar novo, no caso<br/>de ser um equipamento novo ou substituição, no caso<br/>da troca de um equipamento mais antigo;</li> <li>Faça um pequeno resumo;</li> <li>No campo descrição coloque todas as informações<br/>necessárias (lotação, matrícula, motivo da solicitação);</li> <li>7 no campo anexos coloque algum documento se for<br/>necessário (portaria, ofício etc.);</li> <li>8 Clique no botão ENVIAR para finalizar a solicitação.</li> <li>Observação: O número da solicitação será gerado e<br/>enviado para o e-mail do servidor solicitante.</li> </ol> |  |
| 3. Atender o<br>chamado                               | Técnico<br>(Nível 1)                                                        | <ol> <li>Atender o chamado</li> <li>A solicitação vai para a fila de chamados da Central<br/>de Serviços (Um técnico nível 1 puxa o chamado);</li> <li>Se forem necessárias mais informações o técnico<br/>nível 1 entra em contato com o solicitante por telefone<br/>ou plataforma Microsoft Teams;</li> <li>A solicitação é repassada para o Chefe da Divisão de<br/>atendimento ao usuário - DAU para a aprovação.</li> </ol>                                                                                                    |  |
| 4. Aprovar a<br>solicitação de<br>equipamento         | Chefe da<br>Divisão de<br>Atendimento ao<br>Usuário<br>(Técnico Nível<br>3) | <ul> <li><b>4. Aprovar solicitação de equipamento</b></li> <li>4.1 O técnico nível 3 recebe a solicitação e verifica a disponibilidade do equipamento;</li> <li>4.2 O técnico nível 3 aprova a solicitação e repassa o chamado para um técnico nível 2.</li> </ul>                                                                                                    |  |
| 5. Separar, preparar<br>e entregar<br>equipamento     | Técnico<br>(Nível 2)                                                        | <ul> <li>5. Separar, preparar e entregar equipamento</li> <li>5.1 O técnico nível 2 recebe o chamado e separa o equipamento;</li> <li>5.2 O equipamento então é preparado para ser entregue</li> </ul>                                                                                                    |  |

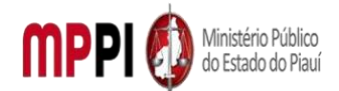

Rua Álvaro Mendes, 2294 – Bairro Centro – CEP 64000-060 – Teresina – PI – www.mppi.mp.br

|                                        |         |                      | ao solicitante;<br>5.3 O técnico nível 2 entra em contato com o servidor<br>solicitante e agenda a entrega;<br>5.4 O servidor solicitante assina o termo de<br>responsabilidade.                                                                                                    |
|----------------------------------------|---------|----------------------|----------------------------------------------------------------------------------------------------|
| 6. Encerrar<br>chamado                 | do      | Técnico<br>(Nível 2) | <ul> <li>6. Encerrar do chamado</li> <li>6.1 após a entrega do equipamento solicitado, o técnico<br/>nível 2 finaliza o chamado informando os dados do<br/>equipamento entregue.</li> </ul>                                                                                                    |
| 7. Responder<br>pesquisa<br>satisfação | a<br>de | Servidor             | <ul> <li>7. Responder a pesquisa de satisfação</li> <li>7.1 Após o encerramento do chamado, o servidor solicitante recebe um e-mail informando sobre a pesquisa de satisfação que deve ser preenchida dentro da Central de Serviços na opção "pesquisas". a pesquisa é composta por caixas de marcação e um campo "comentários", onde o servidor interessado pode expor sua satisfação, sugestão ou reclamação.</li> </ul> |

| Manuseio do material                                                         |      |  |  |  |
|------------------------------------------------------------------------------|------|--|--|--|
| 1. Verificar a disponibilidade dos equipamentos em estoque.                  |      |  |  |  |
| 2. Montar o equipamento ou prepará-lo seguindo o padrão preestabelecido pela | CTI. |  |  |  |

#### **Resultados esperados**

- 1. Manter todos os servidores do MPPI aptos a desenvolver seu trabalho utilizando equipamentos de informática.
- 2. Controle da quantidade de equipamentos de informática solicitados podendo assim preparar a aquisição de novos

#### Ações corretivas

- 1. Caso não seja possível entregar o equipamento solicitado, informar para o solicitante através do próprio chamado e colocar a solicitação em espera para ser atendida quando possível ou finalizada se o equipamento não for mais necessário.
- 2. Informar a Coordenação a necessidade de aquisição de novos equipamentos de informática.

#### Vigência

Esse procedimento passa a vigorar a partir da data de sua publicação ou da data de sua última revisão. O mesmo deve ser revisado em até [02 anos] ou caso haja alguma alteração no processo.

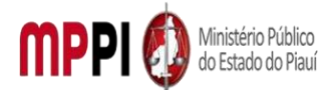

Rua Álvaro Mendes, 2294 – Bairro Centro – CEP 64000-060 – Teresina – PI – www.mppi.mp.br

# POP-CTI05 – Solicitação de serviço de Informática

#### MANUAL DE PROCEDIMENTO

Código: POP-CTI05

Elaborado em: mai./2022

Responsável: Divisão de Atendimento ao Usuário - DAU

Elaborado por: Coordenadoria de Tecnologia da Informação

**Revisado por:** 

Aprovado por:

NA.

#### PROCEDIMENTO DE COMPRA DE MATERIAL DE CONSUMO

| Recursos necessarios              |  |
|-----------------------------------|--|
| Computador com Acesso à Internet. |  |
| Acesso ao sistema AssystNet.      |  |

#### Documentos de referência

| Equipe necessária           |                             |  |  |  |  |
|-----------------------------|-----------------------------|--|--|--|--|
| Servidores Interessados.    | Técnico de suporte Nível 3. |  |  |  |  |
| Técnico de suporte Nível 1. | Técnico de suporte Nível 2. |  |  |  |  |

| Passos críticos                                       |             |                                                                                                    |  |
|-------------------------------------------------------|-------------|----------------------------------------------------------------------------------------------------|--|
| Passo                                                 | Responsável | Procedimento                                                                                                    |  |
| 1. Acessar a<br>central de<br>serviços                | Servidor    | <ol> <li>Acessar a central de serviços</li> <li>1.1 O Servidor deverá acessar a central de serviços por<br/>meio do Portal utilizando qualquer navegador web por<br/>meio do link (<u>https://portalmppi.lanlink.com.br</u>); utilizando<br/>o e-mail institucional como login.</li> </ol>                                                                                                    |  |
| 2. Registran<br>chamado e<br>solicitar<br>atendimento | Servidor    | <ul> <li>2. Atendimento da Solicitação</li> <li>2.1 para registrar um chamado é necessário clicar na opção<br/>"serviços" e em seguida clicar em "portal de chamados";</li> <li>2.2 selecione o tipo de serviço que necessita, "erro ou<br/>falha" para reportar um erro ou falha em um sistema ou<br/>equipamento, solicitação para requerer ajuda com algum<br/>sistema ou equipamento.</li> <li>Observação: A solicitação é atendida pelo técnico 1 e caso<br/>não esteja nas suas atribuições o atendimento será<br/>repassado aos outros</li> </ul> |  |

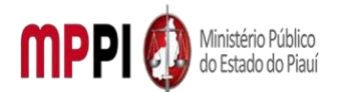

Rua Álvaro Mendes, 2294 – Bairro Centro – CEP 64000-060 – Teresina – PI – www.mppi.mp.br

| 3. Atender     | Técnico     | 3. Atender Chamado                                           |
|----------------|-------------|--------------------------------------------------------------|
| chamado        | (Nível 1)   | 3.1 A solicitação vai para a fila de chamados da Central de  |
|                |             | Servicos. Um técnico nível 1 puxa o chamado:                 |
|                |             | 3.2 Se forem necessárias mais informações o técnico nível    |
|                |             | 1 entra em contato com o solicitante por telefone ou         |
|                |             | plataforma MS Teams:                                         |
|                |             | 3.3 Se a solicitação estiver dentro do guadro de atribuições |
|                |             | do Nível 1, o técnico atende o chamado e finaliza, caso      |
|                |             | contrário repassa para um técnico Nível 2 ou Nível 3.        |
|                |             | 3.4 O Técnico Nível 2 recebe o chamado e atende sempre       |
|                |             | que possível de forma remota;                                |
|                |             | 3.5 Se a solicitação requerer ajuda in loco, o técnico se    |
|                |             | deslocará até o local de lotação do solicitante, respeitando |
|                |             | o tempo do Nível de Serviço definido no Termo de             |
|                |             | Referência do Contrato;                                      |
|                |             | 3.6 Após o atendimento o técnico Nível 2 finaliza o          |
|                |             | chamado;                                                     |
|                |             | 3.7 Todos os chamados que não estão no quadro de             |
|                |             | atribuições dos técnicos Nível 1 e Nível 2, são passados     |
|                |             | para os técnicos Nível 3 (técnicos e analistas da CTI);      |
|                |             | 3.8 O técnico atende a solicitação e finaliza chamado.       |
| 4. Encerrar    | Técnico     | 4. Encerrar chamado                                          |
| chamado        | (Nível 1, 2 | 4.1 Todos os chamados são finalizados pelo técnico de        |
|                | ou 3)       | nível competente.                                            |
| 5. Responder a | Servidor    | 5. Responder a pesquisa de satisfação                        |
| pesquisa de    |             | 5.1 Após o encerramento do chamado, o servidor               |
| satisfação     |             | solicitante recebe um e-mail informando sobre a pesquisa     |
|                |             | de satisfação que deve ser preenchida dentro da Central      |
|                |             | de Serviços na opção "pesquisas". a pesquisa é composta      |
|                |             | por caixas de marcação e um campo "comentários", onde        |
|                |             | o servidor interessado pode expor sua satisfação, sugestão   |
|                |             | ou reclamação.                                               |

#### Manuseio do material

1. Todos os técnicos utilizam as ferramentas adequadas para a resolução do problema

#### **Resultados esperados**

1. Manter sempre os sistemas computacionais do MPPI funcionando, evitando assim a interrupção dos serviços oferecidos aos servidores internos e ao público externo

#### Ações corretivas

1. Caso o usuário identifique que a resolução não foi eficaz, ele poderá reabrir o chamado, num prazo de até 48 horas após a solução, ligando para a Central de atendimento TI.

#### Vigência

Esse procedimento passa a vigorar a partir da data de sua publicação ou da data de sua última revisão. O mesmo deve ser revisado em até [02 anos] ou caso haja alguma alteração no processo.

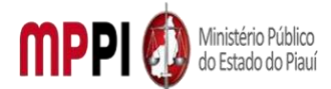

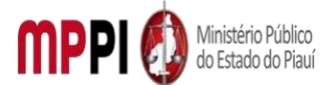

#### FICHA DE CONTROLE DE VERSÕES

| Versão     | Data       | Descrição das mudanças | Requisitado por |
|------------|------------|------------------------|-----------------|
| Versão 1.0 | 04/05/2022 |                        |                 |
|            |            |                        |                 |
|            |            |                        |                 |
|            |            |                        |                 |